# **ÅNIMO**

# **OptiBean (XL)** Touch

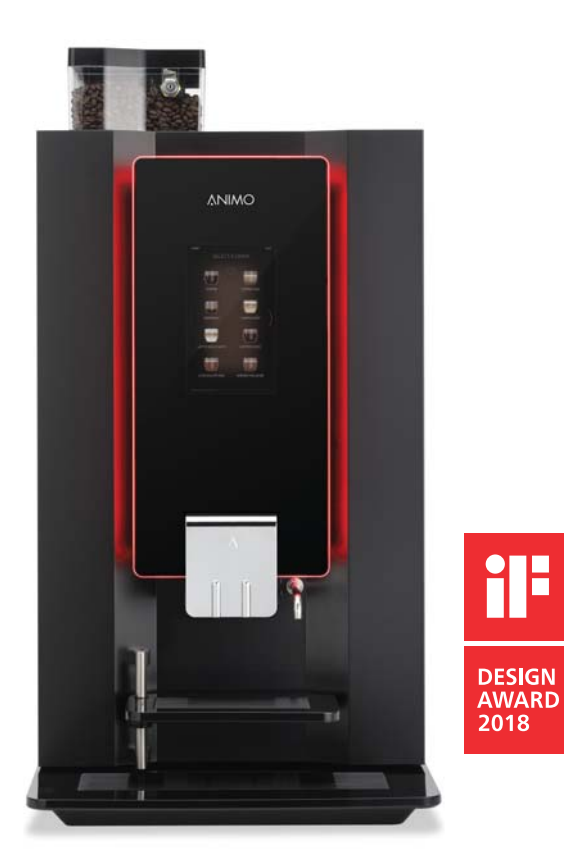

gebruiksaanwijzing user manual betriebsanleitung

betjeningsvejledning bruksanvisning användarmanual mode d'emploi käyttöohjekirja

### Copyright

#### © 2017 Animo®

Ce document ne saurait être, en tout ou partie, reproduit ou divulgué sur un support imprimé, microfilm, support électronique ou toute autre forme sans le consentement préalable du fabricant. Cette disposition concerne aussi les diagrammes ou tables connexes.

Animo se réserve le droit de modifier des parties, à tout moment, sans annonce préalable ni immédiate au client. Le contenu de ce manuel peut également être changé sans aucun préavis. Ce manuel est valable pour le modèle standard de l'appareil. Animo ne saurait donc être tenu responsable des dommages possibles résultant des spécifications différentes de l'appareil fourni par rapport à celles du modèle standard.

Ce manuel a été créé avec l'attention la plus extrême. Cependant, le fabricant ne saurait être tenu responsable à l'égard de quelque erreur de ce document ou de ses conséquences.

L'original de ce manuel est rédigé en anglais. Toutes les autres langues de ce document sont une traduction du texte d'origine en anglais.

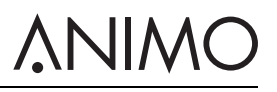

### TABLE DES MATIÈRES

|   | Copyright                                            | 156 |
|---|------------------------------------------------------|-----|
| 1 | Sécurité                                             |     |
|   | 1.1 Informations importantes                         |     |
|   | 1.2 Signes d'avertissement                           |     |
|   | 1.3 Utilisation prévue                               |     |
|   | 1.4 Modifications                                    |     |
|   | 1.5 Dispositifs de sécurité                          |     |
|   | 1.6 Précautions de sécurité                          |     |
|   | 1.7 Utilisateurs                                     |     |
|   | 1.8 Directives                                       |     |
|   | 1.9 Garantie                                         |     |
|   | 1.10 Mise au rebut                                   |     |
|   | 1.11 Aide et informations additionnelles             |     |
| 2 | Description                                          |     |
| _ | 2.1 Apercu                                           |     |
|   | 2.2 Principe de fonctionnement                       |     |
|   | 2.3 Spécifications                                   |     |
|   | 2.4 Écran tactile                                    |     |
|   | 2.5 Menu de Configuration                            |     |
|   | 2.6 Eco. d'énergie                                   |     |
| 3 | Transport & Installation                             | 182 |
| • | 3 1 Transport                                        | 182 |
|   | 3.2 Installation                                     |     |
|   | 3.3 Personnaliser l'écran tactile                    | 186 |
|   |                                                      | 400 |
| 4 | Fonctionnement                                       |     |
|   | 4.1 Ouverture de porte                               |     |
|   | 4.2 Mise en marche et arret                          |     |
|   | 4.5 Preparation de variages (antion)                 |     |
|   | 4.4 Preparation de verseuses (option)                |     |
|   | 4.5 Afrei de preparation de tasses ou de verseuses . |     |
|   | 4.0 Remplissage des contonours d'instantané          |     |
|   | 4.7 Remplissage des conteneurs d'instantante         |     |
|   | 4.9 Usage du changeur de monnaie (option)            |     |
| _ |                                                      | 100 |
| 5 | Maintenance                                          |     |
|   | 5.1 Detergents de nettoyage et de desinfection       |     |
|   | 5.2 Nettoyage                                        |     |
| 6 | Dépannage                                            |     |
|   | 6.1 Messages d'erreur                                |     |
|   | 6.2 Messages affichés                                |     |
|   | 6.3 Dysfonctionnements                               |     |

# 

### 1 Sécurité

#### 1.1 Informations importantes

Ce manuel de l'utilisateur est destiné à vous indiquer comment utiliser cette machine efficacement et en toute sécurité. Ce manuel fournit des informations sur l'installation, le fonctionnement et la maintenance de l'équipement. Assurez-vous d'avoir lu et compris ce manuel avant toute utilisation.

La responsabilité vous incombe d'utiliser la machine conformément à l'ensemble des instructions de sécurité et procédures de ce manuel ainsi qu'avec toute autre procédure de sécurité de votre lieu de travail. La responsabilité incombe à l'utilisateur de vérifier l'installation, la configuration, la mise en service, l'utilisation, l'entretien et la maintenance corrects de la machine et de s'assurer que ces actions sont confiées uniquement à des personnes pleinement et correctement formées pour ces tâches. La responsabilité incombe aussi à l'utilisateur de s'assurer que la machine est uniquement utilisée dans le respect de la loi - et des réglementations ayant force de loi - dans la juridiction où elle est installée.

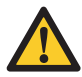

#### AVERTISSEMENT

Avant d'essayer d'utiliser la machine, lisez, comprenez et connaissez l'ensemble des informations de sécurité de ce chapitre. Faites particulièrement attention aux avertissements et précautions dans tout le manuel. Si vous ne respectez pas l'ensemble des avertissements et procédures de ce manuel, vous risquez de vous blesser - vous ou autrui - gravement voire mortellement.

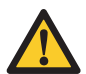

#### AVERTISSEMENT

Si le sens d'une quelconque instruction ou procédure vous échappe, n'utilisez pas la machine. Contactez votre superviseur et prévoyez une formation adaptée pour l'usage de la machine. L'emploi de la machine sans comprendre et respecter l'ensemble des instructions de sécurité et procédures de ce manuel peut entraîner des blessures graves voire mortelles, pour vous et pour autrui.

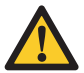

#### AVERTISSEMENT

N'utilisez pas la machine si vous n'avez pas reçu une formation adéquate et correcte pour son usage efficace en toute sécurité. Si vous n'êtes pas certain d'être capable d'utiliser la machine efficacement et en toute sécurité, ne le faites pas. N'essayez jamais de retirer, modifier, passer outre ou entraver un dispositif de sécurité quelconque sur la machine. Toute interférence avec les dispositifs de sécurité peut entraîner des blessures graves voire mortelles.

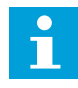

#### Remarque

Le niveau de pression acoustique pondérée A de la machine est inférieur à 70 dB.

#### 1.2 Signes d'avertissement

Des signes de sécurité sont apposés sur la machine pour vous informer sur la sécurité. Tous les signes de sécurité sont répétés et, normalement, détaillés plus loin dans le manuel.

### **∧**NIMO

#### 1.2.1 Classification des signes de sécurité

Les signes de sécurité suivent une classification acceptée internationalement et sont décrits ci-après.

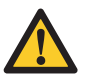

#### AVERTISSEMENT

Signe d'avertissement identifiant un danger.

#### 1.2.2 Avertissement, précaution et note

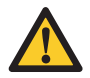

#### AVERTISSEMENT

"Avertissement" identifie un danger pouvant entraîner des blessures graves voire mortelles.

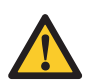

#### Attention

"Précaution" identifie un danger pouvant endommager la machine ou un autre équipement voire polluer l'environnement.

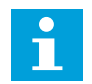

#### Remarque

"Note" sert à souligner des informations additionnelles.

#### 1.3 Utilisation prévue

La machine est un ensemble pour préparer du café avec des grains ainsi que des boissons chaudes. Toute autre utilisation voire usage additionnel est considéré comme non conforme à son objet. Le fabricant décline toute responsabilité pour tout dommage occasionné par tout autre usage que celui décrit précédemment ou par une utilisation incorrecte.

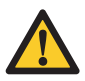

#### AVERTISSEMENT

N'essayez pas de moudre des produits ne respectant pas la réglementation relative aux produits alimentaires.

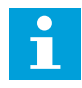

#### Remarque

Cette machine peut uniquement être utilisée dans un cadre commercial. Ce n'est pas un appareil domestique.

# 

#### 1.4 Modifications

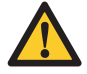

#### AVERTISSEMENT

N'essayez pas d'apporter de modifications ou altérations à la machine sans l'assentiment exprès préalable d'Animo. Toute modification ou altération de la machine sans autorisation peut occasionner des blessures graves voire mortelles.

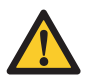

#### AVERTISSEMENT

N'essayez pas de changer, retirer ou entraver les dispositifs de sécurité.

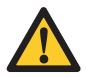

#### AVERTISSEMENT

N'essayez pas d'appliquer des changements en violation des réglementations locales, régionales ou nationales.

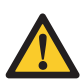

#### AVERTISSEMENT

Assurez-vous que l'interrupteur principal et un bouton de fonctionnement offrent un accès libre.

Animo est toujours désireux de débattre des améliorations de ses machines pour les utilisateurs grâce à des modifications ou altérations. Voir 1.11.

#### 1.5 Dispositifs de sécurité

#### 1.5.1 Interrupteur de porte

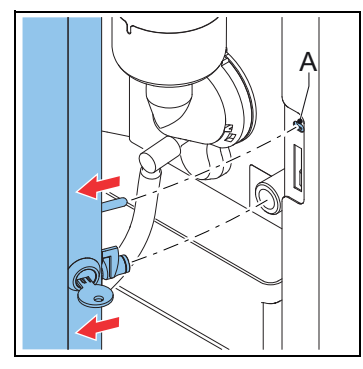

L'interrupteur de porte (A) met automatiquement la machine hors tension dès l'ouverture de la porte.

#### 1.5.2 Dispositif de sécurité de température dans le percolateur à café

Le dispositif de sécurité de température dans le percolateur à café coupe l'élément chauffant dès que la température est trop élevée.

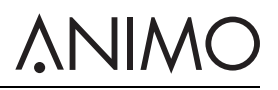

#### 1.5.3 Interrupteur marche/arrêt

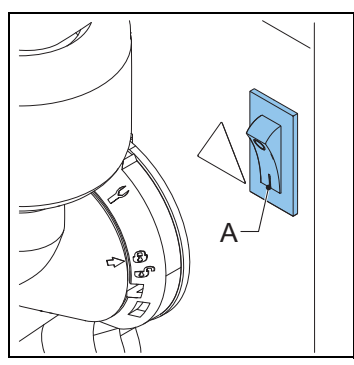

L'interrupteur marche /arrêt (A) met la machine en marche /arrêt. La machine peut encore être sous tension même si elle est arrêtée. Débranchez la machine pour vous assurer qu'elle n'est plus du tout sous tension.

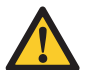

#### AVERTISSEMENT

L'interrupteur marche/arrêt ne met pas hors tension les éléments internes. Débranchez toujours la machine du secteur avant de l'ouvrir.

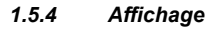

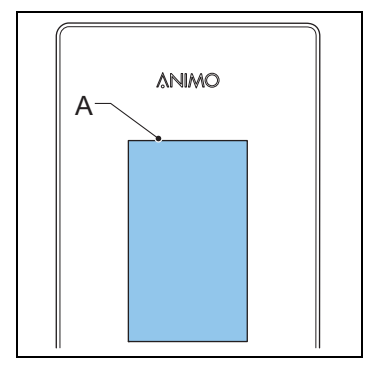

L'affichage (A) présente les dysfonctionnements techniques avec les codes d'erreur. L'affichage fournit aussi des informations ou avertissements additionnels pour l'utilisateur.

#### 1.6 Précautions de sécurité

#### 1.6.1 Précautions de sécurité générales

- · Assurez-vous que l'environnement autour de la machine est sec, propre et suffisamment éclairé ;
- Restez à l'écart des pièces mobiles ;
- Utilisez uniquement des pièces de rechange Animo.
- Utilisez uniquement des produits recommandés par Animo.

#### 1.6.2 Durant l'installation

- · Respectez la réglementation locale et utilisez les matériaux et pièces agréés.
- Ne placez pas la machine dans une zone exposée à des températures inférieures à 0 °C.
- · Ne placez pas la machine dans une zone où un jet d'eau peut être employé.
- Placez la machine à hauteur maximum de travail sur une surface ferme et plate.
- Branchez la machine sur une prise électrique mise à la terre.
- Assurez-vous que la machine ne fuit pas.
- · Vérifiez si les informations de la plaque de type correspondent au pays.

#### 1.6.3 Durant le fonctionnement normal

- Inspectez la machine pour détecter les dommages avant usage.
- N'inclinez pas la machine.
- Ne submergez pas et ne passez pas la machine au jet.
- N'utilisez pas d'objets coupants pour faire fonctionner la machine.
- · Maintenez les commandes d'utilisation libres de toutes salissures et graisse.
- Mettez la machine hors tension et débranchez l'alimentation en eau si la machine ne doit pas être utilisée pendant une période prolongée.

#### 1.6.4 Durant la maintenance et les réparations

- Effectuez la maintenance régulière de la machine.
- Portez des gants de protection pour la maintenance.
- Ne nettoyez pas la machine au jet d'eau.
- N'abandonnez pas la machine durant la maintenance.
- · Assurez-vous que les réparations sont confiées exclusivement à un personnel formé et agréé.
- Débranchez la machine pour exécuter la maintenance relative aux messages d'erreur.

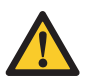

#### AVERTISSEMENT

Afin de la mettre complètement hors tension, débranchez la machine.

#### 1.6.5 Instructions de remplacement

- · Si le cordon d'alimentation est endommagé :
  - Si un cordon d'alimentation additionnel a été fourni avec la machine, remplacez l'ancien par le nouveau afin d'éviter tout danger. Utilisez uniquement des pièces de rechange Animo.
  - Si la machine est fournie avec un cordon d'alimentation fixe, il doit être remplacé par le fabricant, son agent d'entretien ou des personnes présentant une formation similaire afin d'éviter tout danger.
- Utilisez toujours le nouveau jeu de flexibles fourni avec la machine. Les jeux de flexibles usagés et les autres jeux de flexibles ne doivent pas être employés.

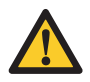

#### AVERTISSEMENT

Afin de la mettre complètement hors tension, débranchez la machine.

#### 1.7 Utilisateurs

#### 1.7.1 Qualifications du personnel

- La machine est conçue pour un personnel âgé d'au moins 8 ans. Tenez compte des réglementations nationales applicables à l'hygiène et la sécurité au travail.
- La machine ne doit pas être utilisée par des enfants ou des personnes présentant des capacités physiques, sensorielles ou mentales réduites ou dépourvues d'expérience et de connaissances sauf dans les cas suivants :
  - ils sont sous supervision ou
  - ils ont été instruits sur l'utilisation en toute sécurité de la machine et comprennent les dangers impliqués.
- Les enfants ne doivent pas jouer avec la machine.
- Le nettoyage et la maintenance par l'utilisateur ne doivent pas être confiés à des enfants sans supervision.
- Seul le personnel en ayant reçu la permission est autorisé à travailler avec la machine.
- Tout le personnel doit effectuer uniquement les tâches pour lesquelles il a été formé. Ceci concerne aussi bien les travaux de maintenance que l'utilisation normale de la machine.
- Tout le personnel travaillant avec la machine doit disposer d'un accès libre à tous les manuels applicables.
- Les opérateurs doivent être familiarisés avec toutes les situations potentielles afin de pouvoir agir rapidement et efficacement en cas d'urgence.

#### 1.7.2 Hygiène personnelle et alimentaire

La machine prépare des boissons pour une consommation humaine. Les normes d'hygiène les plus strictes doivent donc être respectées dans la zone de préparation.

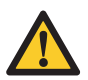

#### Attention

En tant qu'opérateur, vous devez avoir reçu une formation à l'hygiène personnelle et alimentaire de la part de votre ou vos employeurs. Dans le cas contraire, n'utilisez pas la machine et n'accédez pas à la zone de préparation. Organisez une formation avec votre superviseur ou votre responsable de la formation. Le travail dans la zone de préparation sans une bonne compréhension de l'hygiène peut entraîner la contamination des boissons.

- · Lavez-vous soigneusement les mains avant d'accéder à la zone de préparation.
- Retirez votre montre et tout bijou pendant avant d'accéder à la zone de préparation.
- Assurez-vous du nettoyage régulier de la machine.

#### 1.8 Directives

Cette machine respecte les directives UE suivantes :

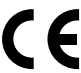

Directive CEM : 2014/30/CE Directive basse tension : 2014/35/CE Directive Machines : 2006/42/CE

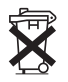

Directive RoHS : 2011/65/CE Directive DEEE : 2012/19/CE

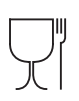

Directive contact alimentaire : 1935/2004/CE

#### 1.9 Garantie

Les dispositions de la garantie applicables à cette machine font partie des conditions générales de livraison.

#### 1.10 Mise au rebut

L'usage et la maintenance de la machine n'incluent aucun risque environnemental. La plupart des pièces peut être mise au rebut normalement.

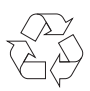

#### Remarque

Assurez-vous de respecter les législations locales, réglementations, instructions et précautions relatives à l'hygiène, la sécurité et l'environnement.

#### 1.11 Aide et informations additionnelles

Animo s'engage à fournir le niveau d'assistance le plus élevé aux utilisateurs et opérateurs de ses produits. Contactez le revendeur pour en savoir plus sur les réglages, la maintenance et les réparations non mentionnés dans ce document.

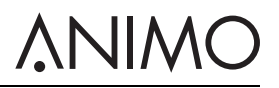

### 2 Description

- 2.1 Aperçu
- 2.1.1 Avant

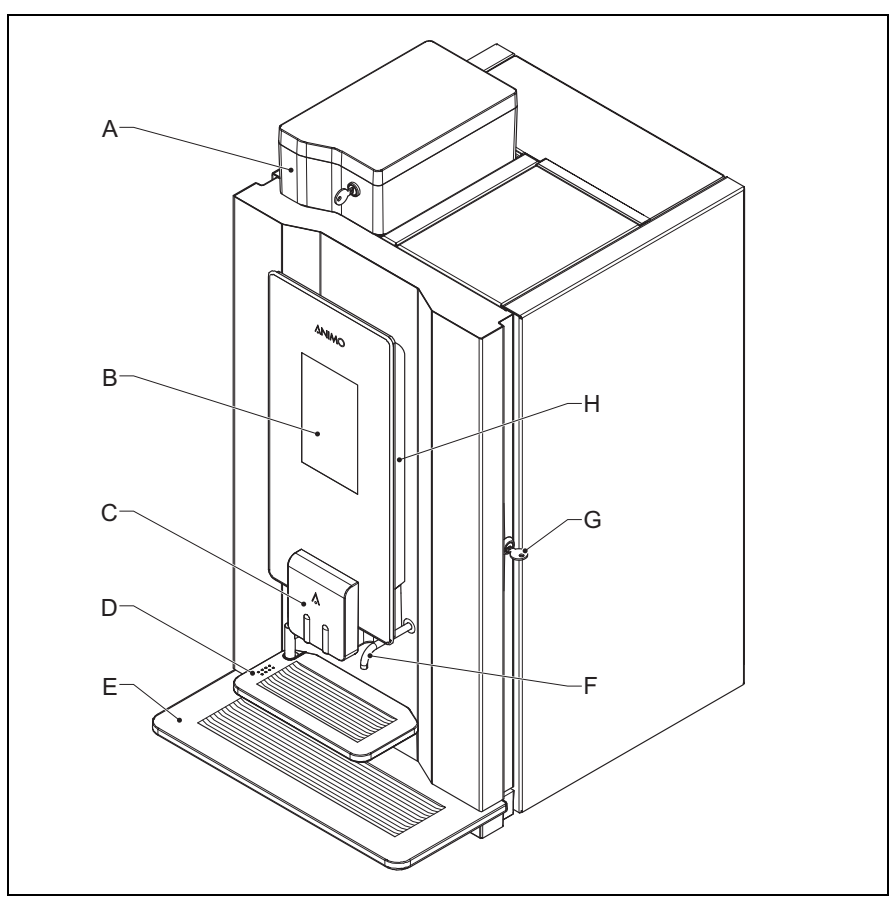

- A: Conteneur de grains
- B: Écran tactile
- C: Sortie
- D: Bac
- E: Égouttoir
- F: Sortie d'eau
- G: Verrou de porte
- H: OptiLight

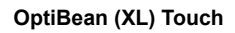

### **NIMO**

### 2.1.2 Arrière

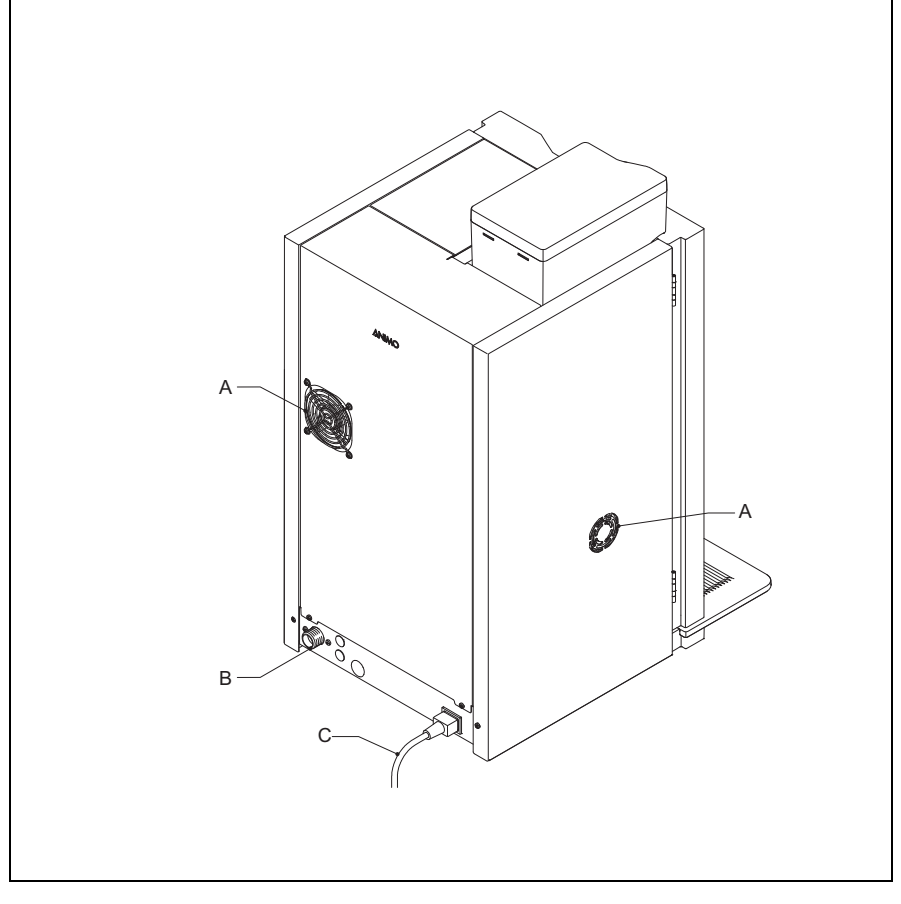

- A: Ventilateur
- B: Connexion d'eau
- C: Cordon d'alimentation

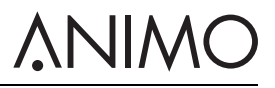

#### 2.1.3 Intérieur

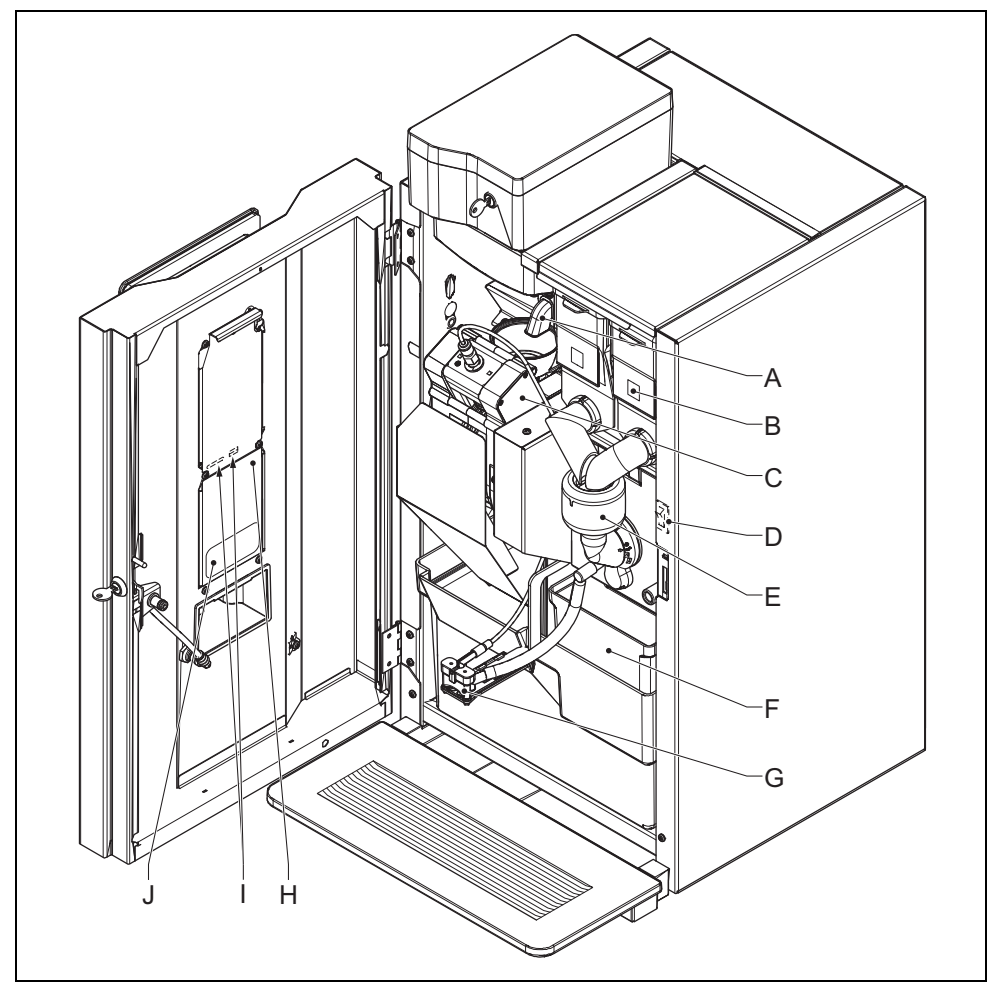

- A: Moulin
- B: Conteneurs
- C: Percolateur
- D: Interrupteur marche/arrêt
- E: Mixeur
- F: Poubelles
- G: Sortie
- H: Couvercle
- I: Emplacement de la carte SD et port USB (sous le couvert)
- J: Étiquette d'instructions de nettoyage

### 2.2 Principe de fonctionnement

#### 2.2.1 Conteneurs

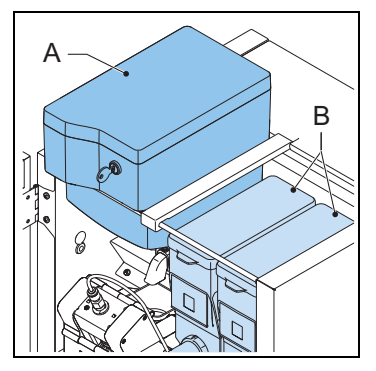

Les conteneurs contiennent les grains de café (A) et les produits instantanés (B).

#### 2.2.2 Moulin

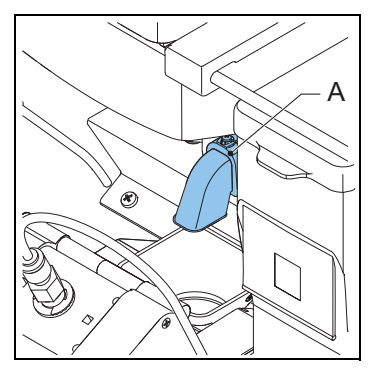

Le moulin (A) broie les grains de café et transfère le produit dans le percolateur.

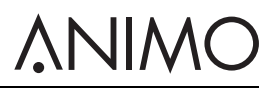

#### 2.2.3 Percolateur

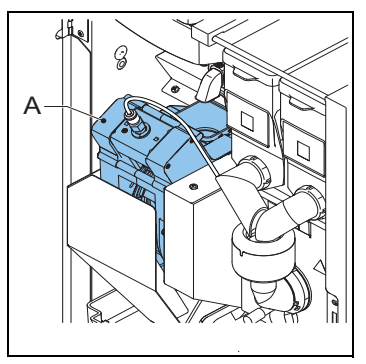

Le percolateur (A) reçoit le produit du moulin. Le produit est préparé après ajout d'eau chaude sous pression. Le percolateur transfère le produit vers la sortie et les résidus vers la poubelle.

#### 2.2.4 Mixeur

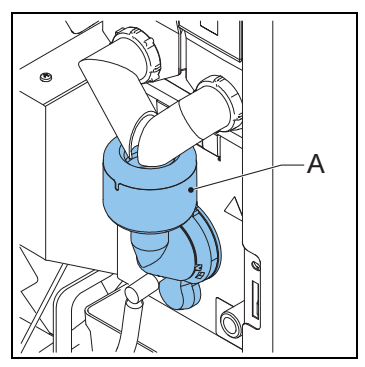

Le mixeur (A) mélange les produits instantanés avec de l'eau chaude et transfère le produit vers la sortie.

### 

#### 2.2.5 Sortie

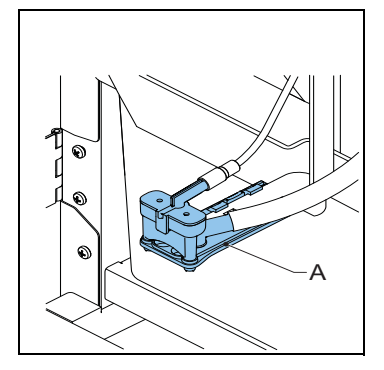

La sortie (A) transfère le produit dans la tasse ou la verseuse.

### 2.3 Spécifications

#### 2.3.1 Machine standard

| Élément                            | Spécification       |
|------------------------------------|---------------------|
| Dimensions de machine              | 402 x 564 x 790 mm. |
| Poids : vide /plein                | 36/40 kg            |
| Pression                           | 2-10 bars           |
| Température d'eau                  | 90 °C               |
| Dureté d'eau                       | > 5 °dH             |
| Acidité d'eau                      | 6,5 < pH < 8,5      |
| Volume de chaudière                | 1,11                |
| Délai de chauffage de<br>chaudière | 3 min               |
| Température de chaudière           | 90 °C               |
| Pression acoustique                | < 70 dB(A)          |

#### 2.3.2 Système électrique

| Élément                       | Spécification |
|-------------------------------|---------------|
| Tension                       | 1N~220-240V   |
| Fréquence                     | 50-60 Hz      |
| Puissance                     | 2100 W        |
| Puissance d'élément chauffant | 1900 W        |
| Fusible                       | 10 A          |

#### OptiBean (XL) Touch

#### 2.3.3 Consommation électrique (selon la norme EVA - EMP)

| Élément                                   | Spécification |
|-------------------------------------------|---------------|
| Atteindre température de service (HU)     | 107 Wh        |
| Mode d'utilisation sans distribution (IM) | 28,4 Wh/Litre |
| Mode économie d'énergie (ESM)             | 6,6 Wh        |
| Chauffage depuis pause (HU-ESM)           | 81,5 Wh       |

#### 2.3.4 Caractéristiques du fichier multimédia

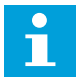

#### Remarque

La machine dispose de 400 MB d'espace libre pour des fichiers multimédias.

| Format multimédia               | Taille en pixels | Format de la date                                                                         |
|---------------------------------|------------------|-------------------------------------------------------------------------------------------|
| Image                           | 480 x 800        | PNG de 24 bits                                                                            |
| Paysage de la vidéo / avec son  | 480 x 270        | Débit binaire MPEG-4 : vitesse maximale<br>500 kbps, fréquence d'image : max de 25<br>fps |
| Portrait de la vidéo / avec son | 480 x 800        | Débit binaire MPEG-4 : vitesse maximale<br>500 kbps, fréquence d'image : max de 25<br>fps |

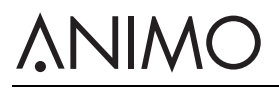

| Format multimédia | Taille en pixels | Format de la date          |
|-------------------|------------------|----------------------------|
| Diaporama         | 480 x 800        | PNG de 24 bits             |
| Logo sur la tasse | 120 x 120        | PNG de 24 bits Transparent |

#### 2.3.5 Structure du dossier des fichiers multimédias sur l'USB ou la carte SD

| Structure du dossier | Type de fichier    |
|----------------------|--------------------|
|                      | A. Multimédia      |
|                      | B. Écran de veille |
|                      | C. Diaporama       |
| - В                  | D. Vidéo           |
| - C                  | E. Logo_Tasse      |
| - D                  |                    |
| - E                  |                    |

### 2.3.6 Capacités - Café

| Élément                                              | Spécification |
|------------------------------------------------------|---------------|
| Capacité horaire (tasse de 120 ml)                   | 90 tasses     |
| Délai de préparation (tasse de 120 ml)               | 40 s          |
| Délai de préparation (verseuse de 8 tasses x 120 ml) | 4 min         |

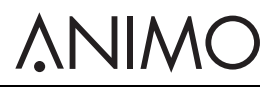

#### 2.3.7 Capacités - Cacao

| Élément                                | Spécification |
|----------------------------------------|---------------|
| Capacité horaire (tasse de 120 ml)     | 150 tasses    |
| Délai de préparation (tasse de 120 ml) | 14 s          |

#### 2.3.8 Capacités - Eau chaude

| Élément                                | Spécification |
|----------------------------------------|---------------|
| Capacité horaire (tasse de 120 ml)     | 150 tasses    |
| Délai de préparation (tasse de 120 ml) | 14 s          |

#### 2.3.9 Conditions ambiantes

| Élément           | Spécification    |
|-------------------|------------------|
| Température       | 0 °C < T < 40 °C |
| Humidité relative | 80%              |

#### 2.3.10 Plaque de type

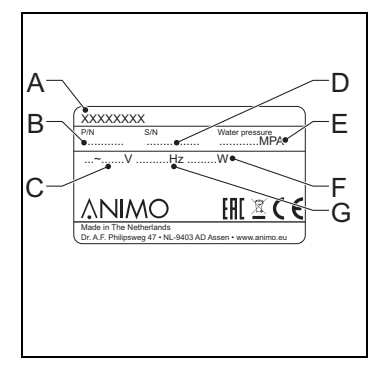

- A: Numéro de modèle
- B: Numéro d'article
- C: Tension d'alimentation [V]
- D: Numéro de machine
- E: Pression d'eau [MPa]
- F: Puissance [W]
- G: Fréquence [Hz]

# <u>ANIMO</u>

#### 2.4 Écran tactile

#### 2.4.1 Écran principal

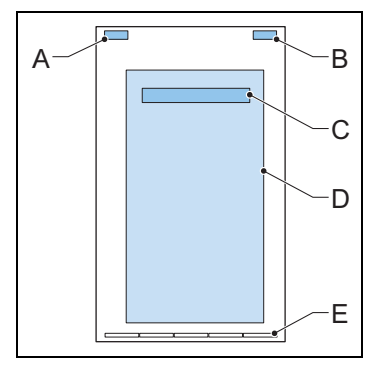

- A: Option indique le nom de marque
- B: Option indique l'heure
- C: Accès au menu de gestion (touchez sans relâcher pour ouvrir le menu)
- D: Panneau de sélection
- E: Indicateur de page (barre de navigation)

#### 2.4.2 Utilisation de l'écran tactile

1 Utilisez vos doigts pour toucher ou glisser sur les icônes, invites ou barres de défilement de l'écran tactile.

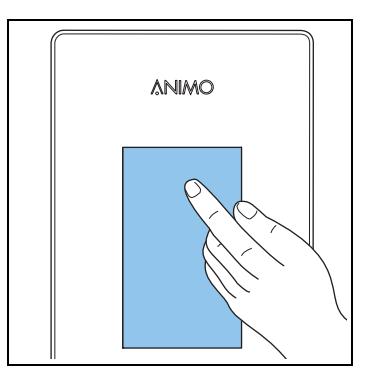

#### 2.4.3 Icônes

| Icône | Nom                          | Description                                                                                                   |
|-------|------------------------------|----------------------------------------------------------------------------------------------------|
| Ń     | Avertissement<br>d'entretien | La machine a besoin d'un entretien urgent. Mettez<br>la machine hors service et contactez votre<br>revendeur. |
| C     | Pause                        | Touchez et saisissez le code PIN pour sortir de ce mode.                                                      |

### **∧NIMO**

| lcône    | Nom                                | Description                                                                    |
|----------|------------------------------------|--------------------------------------------------------------------------------|
|          | ÉCO - mode économie<br>d'énergie   | Touchez pour sortir de ce mode.                                                |
| START    | Démarrer                           | Confirmez votre sélection.                                                     |
| STOP     | Arrêter                            | Annulez la sélection.                                                          |
| <        | Bouton retour                      | Revenez à l'écran de sélection.                                                |
|          | Tasse en verre                     | Mode tasse. Sélectionnez une boisson et<br>confirmez votre sélection.          |
|          | Barre d'avancement                 | Attendez.                                                                      |
|          | Verseuse                           | Mode verseuse. Sélectionnez une boisson et<br>confirmez votre sélection.       |
|          | Quantité de boisson<br>(réduire)   | Moins de boisson.                                                              |
| <b>F</b> | Quantité de boisson<br>(augmenter) | Plus de boisson.                                                               |
| •        | Point actif                        | Touchez pour indiquer votre préférence de goût<br>sur les barres de sélection. |
| •        | Point inactif                      | Indique votre préférence de goût sur la barre de sélection.                    |
| ()       | Force de boisson<br>(réduire)      | Saveur moins prononcée.                                                        |
| 00       | Force de boisson<br>(augmenter)    | Saveur plus prononcée.                                                         |

### **∧**NIMO

| lcône | Nom                              | Description     |
|-------|----------------------------------|-----------------|
|       | Quantité de lait (réduire)       | Moins de lait.  |
| 4     | Quantité de lait<br>(augmenter)  | Plus de lait.   |
| •     | Quantité de sucre<br>(réduire)   | Moins de sucre. |
| **    | Quantité de sucre<br>(augmenter) | Plus de sucre.  |

#### 2.5 Menu de Configuration

#### 2.5.1 Menu principal

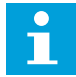

#### Remarque

Pour accéder au menu de l'opérateur, appuyez longuement sur le message principal affiché sur l'écran principal. Touchez l'élément 0,06 et saisissez le code PIN : 11111.

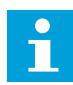

#### Remarque

Touchez l'icône fléchée pour reculer d'une étape. Touchez l'icône de croix pour sortir du menu.

| Écran                    | Titre                          | Niveau    | Voir   |
|--------------------------|--------------------------------|-----------|--------|
| 0                        | Principal                      | Opérateur | 2.4.1  |
| 1.00                     | Distribution libre             | Opérateur | 2.5.2  |
| 1.01                     | Horloge                        | Opérateur | 2.5.3  |
| 1.02                     | Minuterie                      | Opérateur | 2.5.4  |
| 1.03                     | Compteur recette               | Opérateur | 2.5.5  |
| 1.04                     | Recette rapide                 | Opérateur | 2.5.6  |
| 1.06 Logiciel / Matériel |                                | Opérateur | 2.5.7  |
| 1.07                     | Menu Service                   | Service   | 2.5.8  |
| 1.08                     | Optilight                      | Opérateur | 2.5.9  |
| 1.09                     | Luminosité de<br>l'affichage   | Opérateur | 2.5.10 |
| 1.10                     | Capteurs de tasse              | Opérateur | 2.5.11 |
| 1.11                     | Son et vision                  | Opérateur | 2.5.12 |
| 1.12                     | Modifier le pin de l'opérateur | Opérateur | 2.5.13 |

### **∧NIMO**

| Écran | Titre                                    | Niveau    | Voir   |
|-------|------------------------------------------|-----------|--------|
| 1.13  | Modifier le pin de<br>distribution libre | Opérateur | 2.5.14 |
| 1.14  | Recharger les<br>conteneurs              | Opérateur | 2.5.15 |

#### 2.5.2 Distribution libre

| Écran   | Élément                          | Description                                                                                                    |
|---------|----------------------------------|----------------------------------------------------------------------------------------------------|
| 1.00.00 | Activer la<br>distribution libre | Pour activer la distribution libre sur les machines avec système de<br>paiement [annuler ok]                                                                      |
| 1.00.01 | Fonction Pin                     | Pour désactiver la distribution libre après un nombre prédéfini de tasses (1.00.02) et pour désactiver la distribution libre après une limite de temps (1.00.03). |
| 1.00.02 | Nombre de tasses                 | Pour définir le nombre de tasses [par défaut : 2]                                                                                                    |
| 1.00.03 | Durée de temps                   | Pour régler la durée de temps [par défaut : 5 min]                                                                                                    |

#### 2.5.3 Horloge

| Écran   | Élément | Description                          |
|---------|---------|--------------------------------------|
| 1.01.00 | Temps   | Pour régler l'heure [heure:min]      |
| 1.01.01 | Date    | Pour régler la date [jj - mm - aaaa] |

#### 2.5.4 Minuterie

| Écran   | Élément          | Description                                                                                                    |
|---------|------------------|----------------------------------------------------------------------------------------------------|
| 1.02.00 | Lundi - Vendredi | Pour régler l'heure de marche /arrêt du Lundi au Vendredi<br>[heure:min] 00:00 = inactive.<br>Pour régler le temps de prix de lundi à vendredi [heure:min]. 00:00 =<br>inactif.                                                                                                    |
|         |                  | Pour règler le choix de prix de lundi à vendredi [prix bas/gratuit].<br>Disponible si le temps de prix est actif.<br>3 minuteries sont possibles.                                                                                                    |
| 1.02.01 | Samedi           | Pour régler l'heure de marche /arrêt le samedi [heure:min] 00:00 = inactif.<br>Pour régler le temps de prix le samedi [heure:min]. 00:00 = inactif.<br>Pour régler le choix de prix le samedi [prix bas/gratuit]. Disponible si le temps de prix est actif.<br>3 minuteries sont possibles.       |
| 1.02.02 | Dimanche         | Pour régler l'heure de marche /arrêt le dimanche [heure:min] 00:00 = inactif.<br>Pour régler le temps de prix le dimanche [heure:min]. 00:00 = inactif.<br>Pour régler le choix de prix le dimanche [prix bas/gratuit]. Disponible si le temps de prix est actif.<br>3 minuteries sont possibles. |

### 

| Écran | Élément        | Description                                                                                                    |
|-------|----------------|----------------------------------------------------------------------------------------------------|
| 1.2.3 | Eco. d'énergie | Pour activer et régler le mode d'économie d'énergie : actif / inactif,<br>LCD, OptiLight et température de chaudière en mode économie<br>d'énergie. Voir 2.6. |

#### 2.5.5 Compteur recette

| Écran   | Élément                  | Description                                                                                                    |
|---------|--------------------------|----------------------------------------------------------------------------------------------------|
| 1.03.00 | Recette 1-xx             | Pour afficher le nombre de tasses gratuites, payées prix réduit,<br>payées prix surtaxé, recettes de test, jetons, verseuses et totales [0-<br>99999 tasses]. |
| 1.03.01 | Total recettes           | Pour afficher le nombre total de tasses gratuites, payées prix réduit, payées prix surtaxé, recettes de test, jetons, verseuses et totales [0-99999 tasses].  |
| 1.03.02 | Compteur entretien       | Pour afficher le nombre de rinçages et nettoyages du système [0-<br>99999] et la dernière date de rinçage ou nettoyage du système.                            |
| 1.03.03 | Raz compteurs            | Le cas échéant, pour remettre à zéro tous les compteurs.                                                                                                    |
| 1.03.04 | Enregistrer<br>compteurs | Pour enregistrer les compteurs.                                                                                                    |

#### 2.5.6 Recette rapide<sup>1</sup>

| Écran    | Élément                                                                                                | Description                                                       |
|----------|----------------------------------------------------------------------------------------------------|-------------------------------------------------------------------|
| 1.04.00- | Recette: <nom< td=""><td>Pour régler le volume, force du café, cacao, nappage et sucre par</td></nom<> | Pour régler le volume, force du café, cacao, nappage et sucre par |
| XX       | recette>                                                                                               | recette.                                                          |

#### 2.5.7 Logiciel / Matériel

| Écran   | Élément  | Description                                                                        |
|---------|----------|------------------------------------------------------------------------------------|
| 1.06.00 | Software | Pour afficher la version du logiciel.                                              |
| 1.06.01 | Hardware | Pour afficher la version matérielle [impression principale /impression interface]. |

#### 2.5.8 Menu Service<sup>2</sup>

| Écran | Élément  | Description                         |
|-------|----------|-------------------------------------|
| 1.07  | Code PIN | Pour accéder aux menus d'entretien. |

#### 2.5.9 OptiLight<sup>1</sup>

| Écran   | Élément | Description                                                |
|---------|---------|------------------------------------------------------------|
| 1.08.00 | Rouge   | Pour régler la quantité de rouge dans la couleur [0-100%]. |
| 1.08.01 | Vert    | Pour régler la quantité de vert dans la couleur [0-100%].  |
| 1.08.02 | Bleu    | Pour régler la quantité de bleu dans la couleur [0-100%].  |

1. Le menu de recette rapide est disponible uniquement s'il a été activé par l'ingénieur d'entretien.

2. Pour le personnel d'entretien uniquement.

# e complet [0-60%].

| Écran   | Élément   | Description                                                   |
|---------|-----------|---------------------------------------------------------------|
| 1.08.03 | Aléatoire | Pour afficher toutes les couleurs du spectre complet [0-60%]. |

#### 2.5.10 Luminosité de l'affichage

| Écran | Élément   | Description                                              |
|-------|-----------|----------------------------------------------------------|
| 1.09  | Contraste | Pour régler le contraste de l'affichage [25-50-75-100%]. |

#### 2.5.11 Capteurs de tasse<sup>1</sup>

| Écran   | Élément                    | Description                                       |
|---------|----------------------------|---------------------------------------------------|
| 1.10.00 | Capteur de tasse<br>gauche | Pour régler le capteur de tasse gauche [Oui/Non]. |
| 1.10.02 | Capteur de tasse<br>droit  | Pour régler le capteur de tasse droit [Oui/Non].  |

#### 2.5.12 Son et vision

| Écran   | Élément                                     | Description                                                                                  |
|---------|---------------------------------------------|----------------------------------------------------------------------------------------------|
| 1.11.00 | Écran de publicité                          | Pour personnaliser l'expérience de l'écran tactile.                                          |
| 1.11.01 | Sons                                        | Pour régler le volume de la vidéo [par défaut : 20] et du système<br>[défaut : 10] [0-100%]. |
| 1.11.02 | Afficher logo sur<br>tasse ?                | Pour personnaliser le logo sur la tasse.                                                     |
| 1.11.03 | Favoris                                     | Indisponible                                                                                 |
| 1.11.04 | Afficher recette<br>répétée                 | Pour reproduire la recette [Oui/Non].                                                        |
| 1.11.05 | Afficher toutes les<br>infos d'allergènes ? | Pour afficher les informations sur les allergènes [Oui/Non].                                 |
| 1.11.06 | Accès au menu<br>avec verrou de porte       | Pour activer / désactiver l'accès au menu de l'opérateur [Oui/Non].                          |

#### 2.5.13 Modifier le pin de l'opérateur

| Écran | Élément            | Description                                       |
|-------|--------------------|---------------------------------------------------|
| 1.12  | Pin de l'opérateur | Pour modifier et confirmer le pin de l'opérateur. |

#### 2.5.14 Modifier le pin de distribution libre

| Écran | Élément                      | Description                                             |  |
|-------|------------------------------|---------------------------------------------------------|--|
| 1.13  | Pin de distribution<br>libre | Pour modifier et confirmer le pin de distribution libre |  |

<sup>1.</sup> Le menu est disponible uniquement s'il a été activé par l'ingénieur d'entretien.

#### 2.5.15 Recharger les conteneurs<sup>1</sup>

| Écran | Élément     | Description                                                     |
|-------|-------------|-----------------------------------------------------------------|
| 1.14  | Conteneurs  | Pour envoyer les informations sur le rechargement au système de |
|       | rechargés ? | télémétrie [Oui/Non].                                           |

#### 2.6 Eco. d'énergie

La machine en mode d'économie d'énergie consomme moins d'énergie. Les boutons de recette restent actifs et la chaudière refroidit par étapes de 5 °C. Après le choix d'une recette, la machine a besoin de temps pour chauffer la chaudière.

Exemple:

Trois réglages de minuterie

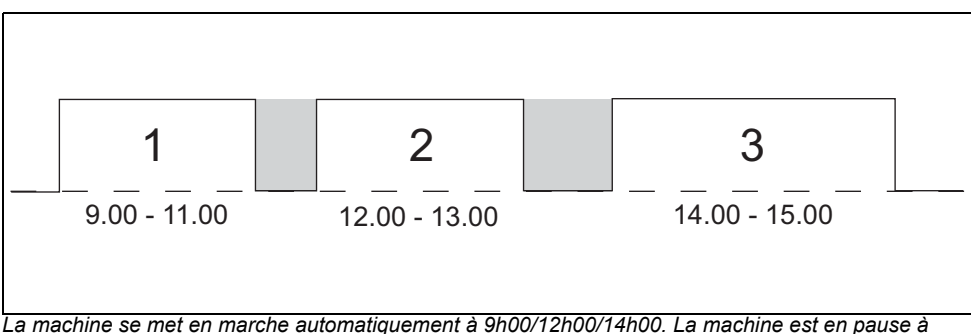

La machine se met en marche automatiquement à 9h00/12h00/14h00. La machine est en pause à 11h00/13h00/15h00. En pause, le panneau de commande est éteint et la température de la chaudière chute à sa température de réglage.

Mode d'économie d'énergie avec trois réglages de minuterie

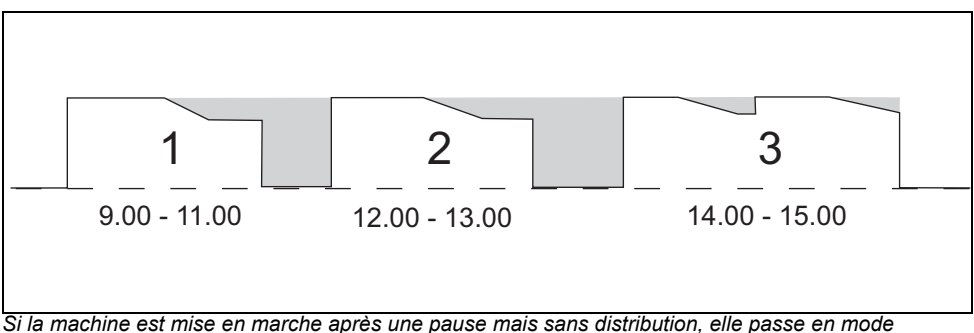

Si la machine est mise en marche après une pause mais sans distribution, elle passe en mode d'économie d'énergie après 30 min. La température de la chaudière chute toutes les 30 min. de 5 °C. En cas de distribution après 2 heures, la machine se réactive. La machine consomme moins d'énergie en l'absence de distribution ou de mise sous tension.

<sup>1.</sup> Le menu est disponible uniquement s'il a été activé par l'ingénieur d'entretien.

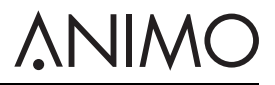

Mode d'économie d'énergie sans réglages de minuterie

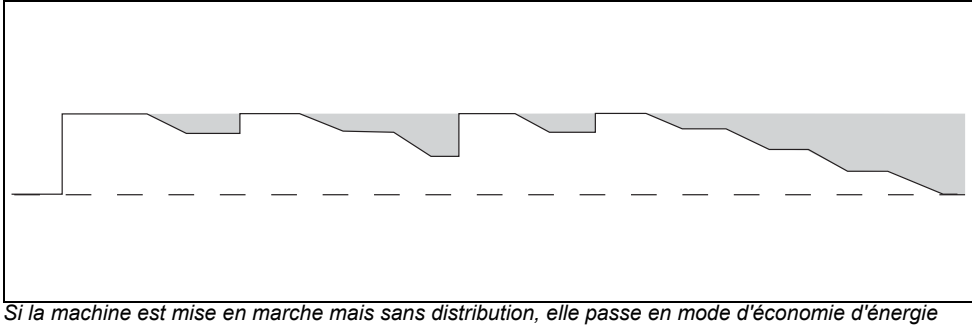

après 30 min. La température de la chaudière chute toutes les 30 min. de 5 °C. En cas de distribution après 2 heures, la machine se réactive. La machine consomme moins d'énergie en l'absence de distribution ou de mise sous tension.

### 3 Transport & Installation

#### 3.1 Transport

#### 3.1.1 Général

Lorsque la machine et ses équipements additionnels sont livrés :

- Contrôlez la machine pour détecter les dommages possibles durant le transport.
- · Assurez-vous que la livraison est complète. Consultez les conditions de vente et de livraison.

#### 3.2 Installation

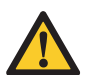

#### Attention

- Utilisez un système de filtre avec adoucisseur d'eau si l'eau du robinet est chlorée ou trop dure. Vous accroissez ainsi la qualité des boissons tout en évitant d'avoir à détartrer la machine trop souvent.
- Ne placez pas la machine dans une zone exposée à des températures inférieures à 0 °C.
- Utilisez uniquement le kit de flexible fourni.

#### 3.2.1 Contenu de l'emballage

La machine est fournie avec les accessoires suivants :

- 1x poubelle à résidus de café
- 1x poubelle d'eau usée avec cache
- 1x égouttoir + grille
- 4x clés de porte
- 1x goupille de porte
- Étiquettes d'ingrédients
- 1x manuel d'utilisateur
- 1x flexible de connexion
- 1x carte d'enregistrement de produit
- 1x brosse de nettoyage
- 1x cordon d'alimentation
- 1x bol

3.2.3

1

2

#### 3.2.2 Positionnement

Connexion d'eau

Ouvrez le robinet et recherchez les fuites.

- 1 Placez la machine à hauteur de travail sur une surface ferme et plate.
- 2 Le cas échéant, placez la machine sur un placard au sol.
- 3 Assurez-vous que la zone à gauche de la machine prévoit un dégagement d'au moins 11 cm pour ouvrir la porte.
- 4 Assurez-vous que la zone au-dessus de la machine prévoit un dégagement d'au moins 22 cm pour retirer /remplir les conteneurs.
- 5 Tournez l'un des pieds (A) pour mettre la machine de niveau.

Connectez la machine (A) au robinet (B) avec vanne d'air.

#### 3 Si nécessaire, connectez la machine (A) avec le flexible (B) au système de filtre (C) et connectez le système de remplissage avec le flexible (D) à un robinet.

FR

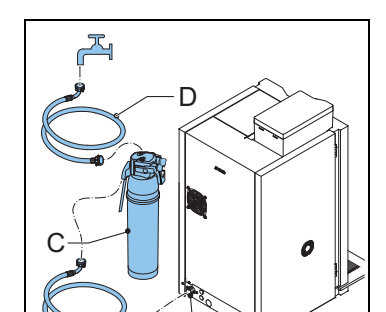

Δ

B

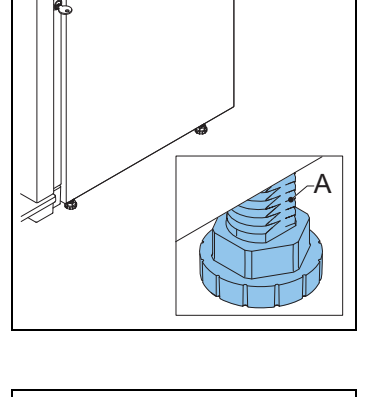

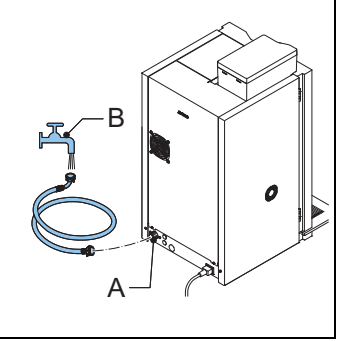

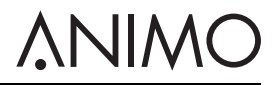

# 

- 4 Si nécessaire, connectez la machine (A) avec le flexible (B) au kit de pompe autonome (C).
- 5 Assurez-vous d'une pression d'eau minimum d'au moins 2 bars (pour pression d'alimentation de 5 l/min).

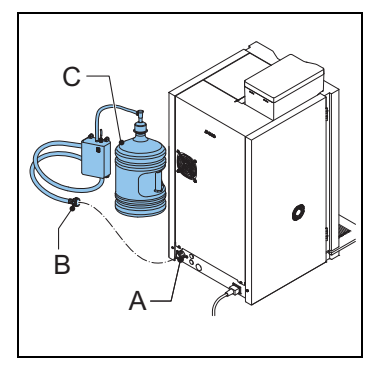

#### 3.2.4 Connexion électrique

1 Connectez le cordon d'alimentation sur la machine.

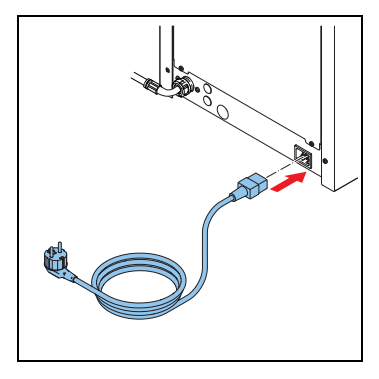

#### 3.2.5 Décharge d'égouttoir

- 1 Ouvrez la décharge de l'égouttoir (A) avec un foret (Ø 6 mm).
- 2 Connectez un flexible de déchet à l'égouttoir.

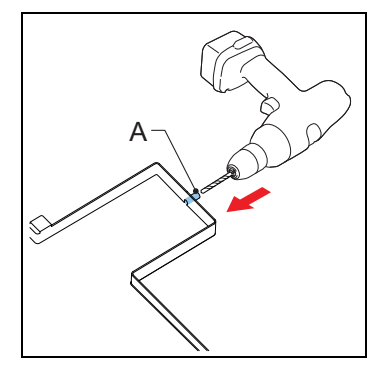

184

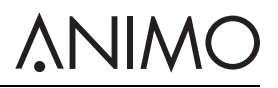

#### 3.2.6 Application des étiquettes d'ingrédients

- 1 Ouvrez la porte de la machine.
- 2 Placez les étiquettes comme illustré (A & B).

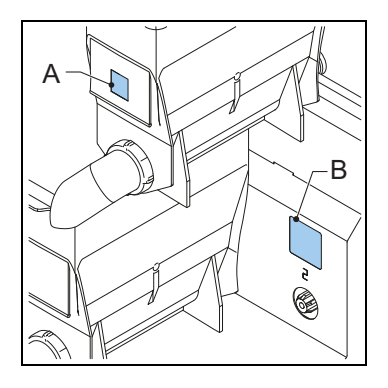

#### 3.2.7 Réglage du logiciel pour une première utilisation

### i

#### Remarque

Le logiciel est configuré par notre revendeur. Vous n'avez pas besoin de configurer le logiciel pour une première utilisation.

1 Contactez votre revendeur si les réglages du logiciel sont incorrects.

#### 3.2.8 Première utilisation de la machine

- 1 Branchez la machine sur une prise mise à la terre.
- 2 Mettez la machine en marche et suivez les instructions s'affichant.
- 3 Placez un bol (min. 1,5 l) sous la sortie.
- 4 Utilisez l'écran tactile pour sélectionner une recette et distribuer la boisson.
- 5 Vérifiez si le goût et la quantité sont appropriés.
- 6 Répétez les diverses étapes pour chaque recette afin de vous assurer qu'elles sont adéquates.
- 7 Si le goût ou la quantité ne vous satisfont pas, informez-en votre revendeur.

#### 3.3 Personnaliser l'écran tactile

#### 3.3.1 Accès au menu Son et vision

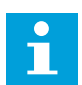

#### Remarque

Un code d'accès est requis pour accéder au menu de l'opérateur.

- 1 Sur l'écran principal de l'écran tactile, appuyez longuement sur le message principal (A).
- 2 Touchez pour sélectionner le menu de l'opérateur.
- 3 Saisissez le code d'accès : 11111.
- 4 Touchez pour sélectionner 1.11 Son et vision.

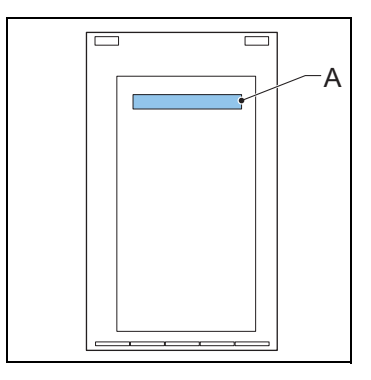

#### 3.3.2 Chargez des fichiers multimédia

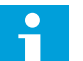

#### Remarque

- Utilisez un dispositif de stockage USB ou une carte mémoire SD pour charger vos fichiers multimédia.
- · Les fichiers multimédia doivent respecter les formats pris en charge Voir 2.3.4
- La structure du dossier du dispositif de stockage doit respecter la configuration prévue. Voir 2.3.5
- Pour charger un fichier vidéo, après l'étape 2, appuyez sur le bouton Vidéo plein écran, puis sélectionnez Non pour un paysage ou Oui pour un portrait plein écran. Voir 3.3.6
- 1 Accès au menu Son et vision. Voir 3.3.1
- 2 Naviguez vers l'< Écran de publicité> ou l' < Écran du logo sur la tasse>. Voir 2.5.12
- 3 Sélectionnez le format souhaité du multimédia.
- 4 Branchez le dispositif de stockage au port. Voir 3.3.3
- 5 Appuyez sur le bouton du type de dispositif de stockage.
- 6 Sélectionnez le type de fichier et confirmez votre choix.
- 7 Un fois le fichier chargé, appuyez sur le bouton de confirmation.

#### OptiBean (XL) Touch

#### 3.3.3 Branchez le dispositif de stockage au port

- 1 Ouvrez la porte de la machine. Voir 4.1
- 2 Derrière la porte, dévissez la vis (A) et le couvercle (B).
- 3 Branchez le dispositif de stockage au port (C).

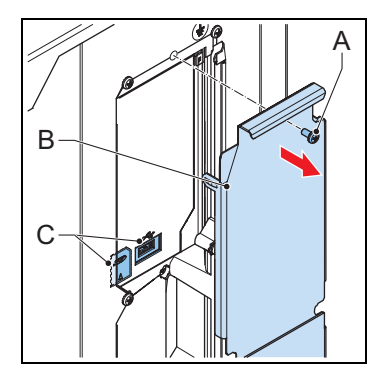

#### 3.3.4 Supprimez les fichiers multimédia

- 1 Accès au menu Son et vision. Voir 3.3.1
- 2 Naviguez vers l'<Écran de publicité> ou l'écran <logo sur la tasse>.
- 3 Sélectionnez le type de fichier multimédia de l'écran de veille que vous souhaitez supprimer.
- 4 Appuyez sur le bouton pour supprimer le type de fichier multimédia.
- 5 Sélectionnez les fichiers à supprimer et confirmez votre choix.

#### 3.3.5 Choisissez une image à utiliser en tant qu'écran de veille

- 1 Chargez le fichier multimédia. Voir 3.3.2
- 2 Appuyez sur le bouton < Image>
- 3 Appuyez sur le bouton <Sélectionnez une image>.
- 4 Sélectionnez le fichier de l'image, puis confirmez votre choix.
- 5 Un fois le fichier chargé, appuyez sur le bouton de confirmation.
- 6 Appuyez sur <X> pour fermer le menu Son et vision.

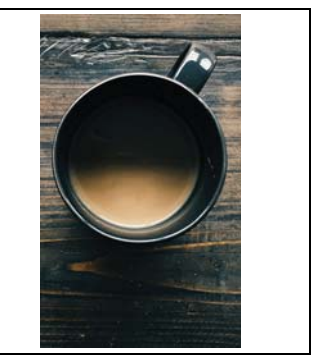

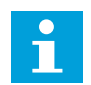

#### Remarque

L'écran de veille s'ouvrira dès que le délai d'attente est écoulé. Pour régler le délai d'attente, consultez 3.3.2.

#### OptiBean (XL) Touch

#### 3.3.6 Choisissez une vidéo à utiliser en tant qu'écran de veille

- 1 Chargez le fichier multimédia. Voir 3.3.2
- 2 Appuyez sur le bouton <vidéo>
- 3 Appuyez sur le bouton <Sélectionner une vidéo>
- 4 Sélectionnez le fichier de la vidéo, puis confirmez votre choix.
- 5 Un fois le fichier chargé, appuyez sur le bouton de confirmation.
- 6 Appuyez sur <X> pour fermer le menu Son et vision.

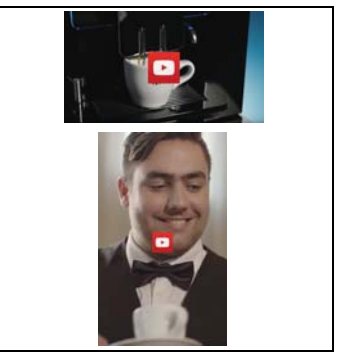

COFF

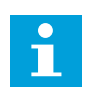

#### Remarque

L'écran de veille s'ouvrira dès que le délai d'attente est écoulé. Pour régler le délai d'attente, consultez 3.3.2.

#### 3.3.7 Choisissez un diaporama à utiliser en tant qu'écran de veille

- 1 Chargez le fichier multimédia. Voir 3.3.2.
- 2 Appuyez sur le bouton <diaporama>.
- 3 Appuyez sur le bouton <Sélectionnez un diaporama>.
- 4 Sélectionnez le fichier du diaporama, puis confirmez votre votre choix.
- 5 Appuyez sur le bouton <Durée de l'effet>.
- 6 Définissez la durée d'affichage pour chaque diapositive. Suivez les instructions à l'écran.
- 7 Appuyez sur le bouton <Effet du diaporama>, puis appuyez sur le bouton de confirmation.
- 8 Appuyez sur <X> pour fermer le menu Son et vision.

#### 3.3.8 Définissez les paramètres des boutons de configuration du logo sur la tasse.

- 1 Chargez le fichier multimédia. Voir 3.3.2.
- 2 Appuyez sur le bouton <Afficher le logo sur la tasse>
- 3 Appuyez sur le bouton <Sélectionner un logo>.
- 4 Sélectionnez le fichier du logo, puis confirmez votre votre choix.
- 5 Appuyez sur <X> pour fermer le menu Son et vision.

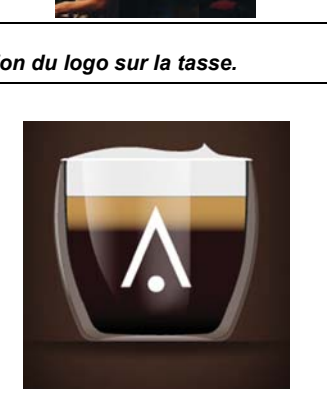

### **∧**NIMO

#### 3.3.9 Régler le temporisateur de l'écran de veille

- 1 Accès au menu Son et vision. Voir 3.3.1
- 2 Appuyez sur le bouton <Son et vision>.
- 3 Appuyez sur le bouton <Délai d'attente de l'écran de veille>.
- 4 Régler le temps d'attente de l'écran de veille
- 5 Appuyez sur le bouton de confirmation.
- 6 Appuyez sur <X> pour fermer le menu Son et vision.

#### 3.3.10 Affichez ou dissimulez le texte et / ou le symbole du toucher

- 1 Accéder au menu opérateur. Voir 3.3.1
- 2 Appuyez sur le bouton <Son et vision>.
- 3 Appuyez sur le bouton < Écran de publicité>.
- 4 Appuyez sur le bouton <Afficher le texte et le symbole du toucher>
- 5 Appuyez sur le bouton <Afficher le texte> ou le bouton <Afficher le symbole du toucher>.
- 6 Appuyez sur le bouton <Oui> ou sur le bouton <Non>.
- 7 Appuyez sur le bouton de confirmation.
- 8 Appuyez sur <X> pour fermer le menu Son et vision.

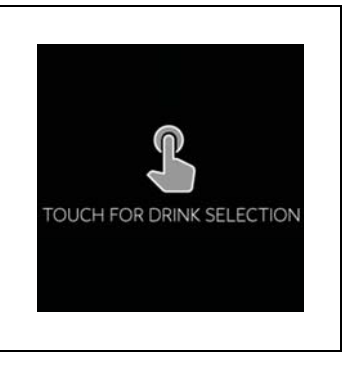

### 4 Fonctionnement

**∧NIMO** 

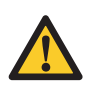

#### AVERTISSEMENT

- Inspectez la machine pour détecter les dommages avant usage.
- Ne submergez pas et ne passez pas la machine au jet.
- Débranchez la machine et l'alimentation en eau si la machine ne doit pas être utilisée pendant une période prolongée.

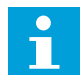

#### Remarque

Le mode d'économie d'énergie est activé par défaut.

Utilisez uniquement les produits suivants :

- Grains de café
- Produits instantanés
- Sucre adapté aux distributeurs

#### 4.1 Ouverture de porte

- 1 Placez la clé dans le verrou de la porte (A).
- 2 Tournez la clé et ouvrez la porte.

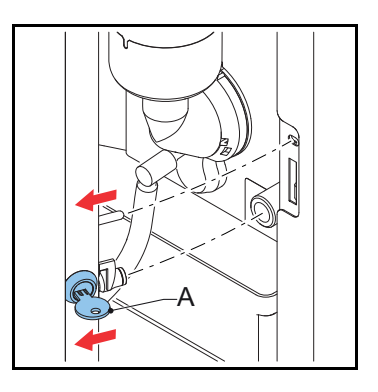

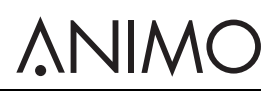

#### 4.2 Mise en marche et arrêt

- 1 Ouvrez la porte de la machine.
- 2 Appuyez sur l'interrupteur de marche /arrêt (A) pour mettre la machine en marche /arrêt.

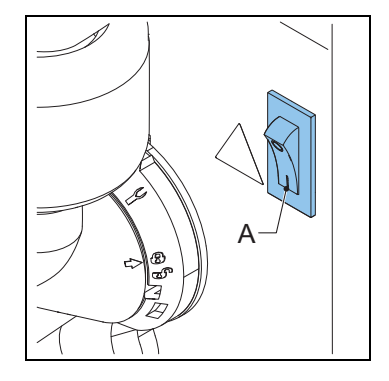

#### 4.3 Préparation de tasses

- 1 Placez une tasse sur le bac.
- 2 Sur l'écran tactile, sélectionnez une recette ou touchez l'icône d'eau chaude.
- 3 Si nécessaire, utilisez les fonctions de sélecteur sur l'écran tactile pour régler la force du café, le lait et le chocolat.
- 4 Touchez l'icône de démarrage de distribution.

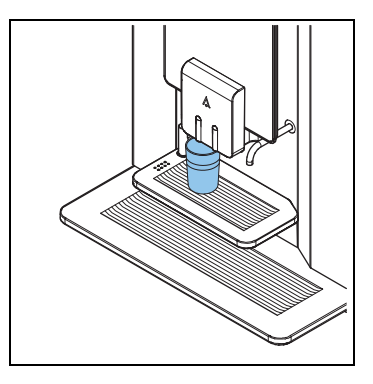

#### 4.4 Préparation de verseuses (option)

- 1 Écartez le bac de tasse.
- 2 Placez une verseuse sur l'égouttoir sous la sortie correcte.
- 3 Sur l'écran tactile, sélectionnez une recette ou touchez l'icône d'eau chaude.
- 4 Saisissez le code PIN.
- 5 Si nécessaire, utilisez les fonctions de sélecteur sur l'écran tactile pour régler le nombre de tasses pour 1 verseuse.
- 6 Touchez l'icône de démarrage de distribution.

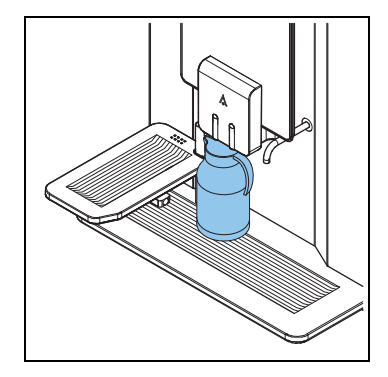

#### 4.5 Arrêt de préparation de tasses ou de verseuses

1 Touchez le bouton d'arrêt sur l'écran tactile.

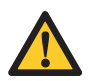

#### Attention

Ne retirez pas une tasse ou une verseuse. Un cycle commencé doit d'abord se terminer.

#### 4.6 Remplissage du conteneur de grains

- 1 Si nécessaire, déverrouillez le cache du conteneur de grains.
- 2 Retirez le cache (A).
- 3 Remplissez le conteneur de grains.
- 4 Placez d'abord les grains dans la petite section puis dans la grande section du conteneur de grains.
- 5 Replacez le cache (A).
- 6 Si nécessaire, verrouillez le cache du conteneur de grains.

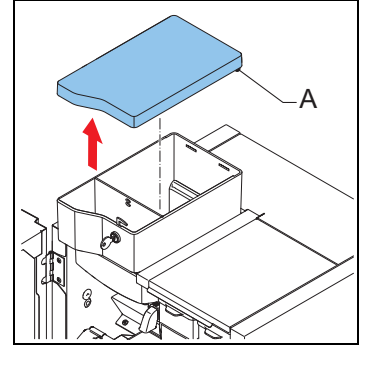

#### 4.7 Remplissage des conteneurs d'instantané

- 1 Ouvrez la porte de la machine.
- 2 Tournez la sortie du conteneur vers le haut (A).
- 3 Levez le conteneur de sa douille et tirez-le hors du rotor (B).

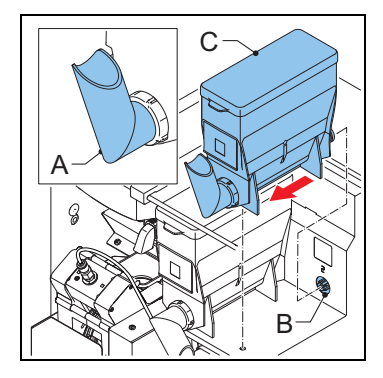

- 4 Retirez le cache (C).
- 5 Remplissez le conteneur d'instantané. Assurez-vous de ne pas trop remplir le conteneur d'instantané.
- 6 Replacez le cache.
- 7 Replacez le conteneur dans sa douille.
- 8 Assurez-vous que le conteneur s'enclenche avec la goupille dans l'orifice.
- 9 Tournez la sortie du conteneur vers le bas (A).
- 10 Fermez la porte de la machine.

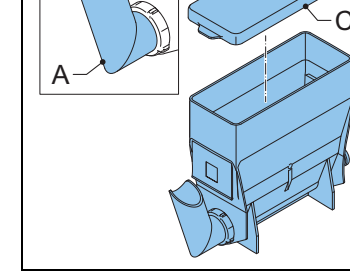

VIWC

#### 4.8 Usage du mécanisme à monnaie (option)

- 1 Placez une tasse sur le bac.
- 2 Utilisez l'écran tactile pour sélectionner une recette ou touchez l'icône d'eau chaude.
- 3 Insérez la somme correcte (A) dans le mécanisme à monnaie (B). L'écran tactile indique si suffisamment d'argent a été inséré.
- 4 Utilisez les sélecteurs sur l'écran tactile pour régler la force de la recette, l'édulcorant et le lait.
- 5 Touchez l'icône de démarrage de distribution.

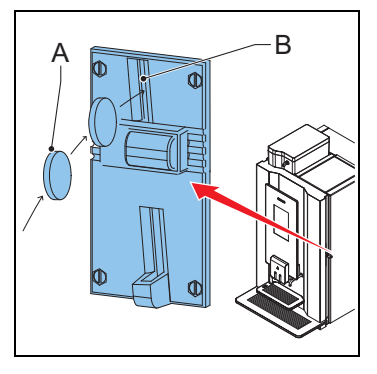

#### 4.9 Usage du changeur de monnaie (option)

- 1 Placez une tasse sur le bac.
- 2 Utilisez l'écran tactile pour sélectionner une recette ou touchez le bouton d'eau chaude.
- 3 Insérez la quantité correcte de monnaie (A). L'écran tactile indique si suffisamment d'argent a été inséré.
- 4 Utilisez les sélecteurs sur l'écran tactile pour régler la force de la recette, l'édulcorant et le lait.
- 5 Touchez l'icône de démarrage de distribution.
- 6 Si nécessaire, retirez la monnaie rendue par la machine (B).

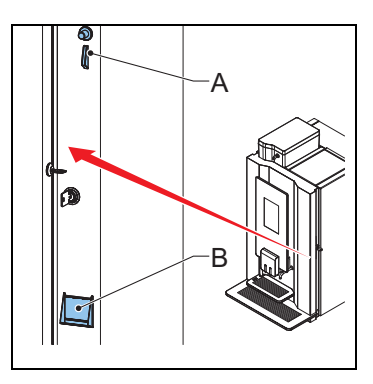

# <u> ANIMO</u>

### 5 Maintenance

#### 5.1 Détergents de nettoyage et de désinfection

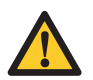

#### AVERTISSEMENT

- N'utilisez pas d'autres produits chimiques que ceux agréés par Animo.
- Ne mettez pas les pièces de la machine dans un lave-vaisselle, sauf pour le conteneur d'instantané.
- Séchez soigneusement le conteneur avant de le replacer.

| Objet                            | Produit                        | Remarques       |
|----------------------------------|--------------------------------|-----------------|
| Produit nettoyant de mixeur      | Produit nettoyant de café      | nº art. 49009   |
| Produit nettoyant de percolateur | Tablettes de produit nettoyant | nº art. 1001397 |

#### 5.2 Nettoyage

#### 5.2.1 Nettoyage quotidien

| Pièce de machine | Au lave-vaisselle | Voir   |
|------------------|-------------------|--------|
| Percolateur      | Non               | 5.2.4  |
| Mixeur           | Non               | 5.2.4  |
| Poubelle         | Non               | 5.2.8  |
| Égouttoir        | Non               | 5.2.10 |

#### 5.2.2 Nettoyage hebdomadaire

| Pièce de machine       | Au lave-vaisselle | Voir          |
|------------------------|-------------------|---------------|
| Percolateur            | Non               | 5.2.5 & 5.2.7 |
| Mixeur                 | Non               | 5.2.11        |
| Sortie                 | Non               | 5.2.14        |
| Extérieur et intérieur | Non               | 5.2.9         |

#### 5.2.3 Nettoyage mensuel

| Pièce de machine       | Au lave-vaisselle | Voir   |
|------------------------|-------------------|--------|
| Conteneur de grains    | Non               | 5.2.12 |
| Conteneur d'instantané | Oui               | 5.2.13 |

#### 5.2.4 Usage du programme de rinçage.

- 1 Sur l'écran tactile, touchez du doigt 'faites votre choix' (A) sans le relâcher pendant plusieurs secondes.
- 2 Touchez 'Rincer'.
- 3 Placez un bol (min. 1,5 l) sous la sortie.
- 4 Suivez les instructions affichées sur l'écran tactile.

#### 5.2.5 Usage du programme de nettoyage.

- 1 Sur l'écran tactile, touchez du doigt 'faites votre choix' (A) sans le relâcher pendant plusieurs secondes.
- 2 Touchez 'Nettoyer'.
- 3 Suivez les instructions affichées sur l'écran tactile.

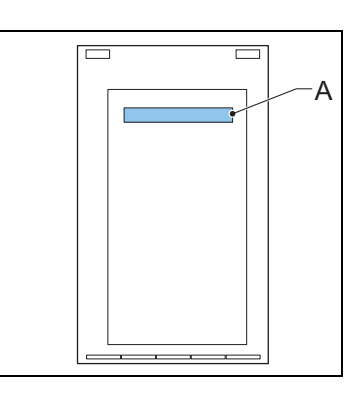

- 4 Placez le produit de nettoyage (C) dans le percolateur.
- 5 Fermez la porte de la machine.
- 6 Placez un bol (min. 1,5 l) sous la sortie.
- 7 Continuez à suivre les instructions affichées sur l'écran tactile.

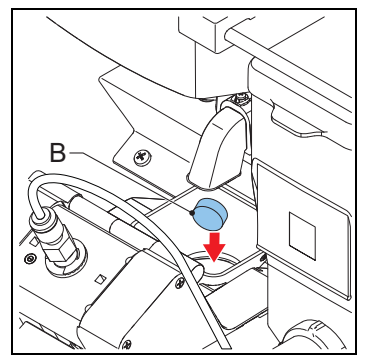

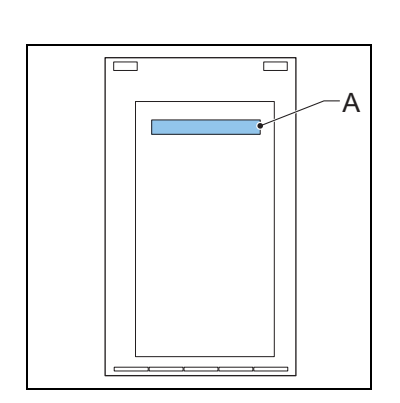

# <u>ANIMO</u>

#### 5.2.6 Nettoyage de l'écran tactile

- 1 Sur l'écran tactile, touchez du doigt 'faites votre choix' (A) sans le relâcher pendant plusieurs secondes.
- 2 Touchez 'Nettoyer l'écran tactile'.
- 3 Suivez les instructions affichées sur l'écran tactile.

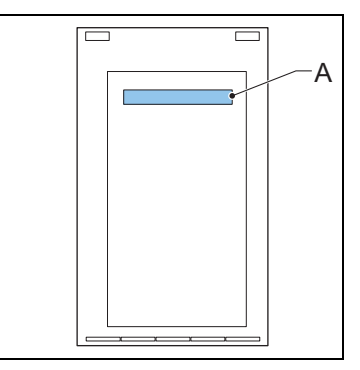

#### 5.2.7 Nettoyage du percolateur

- 1 Ouvrez la porte de la machine.
- 2 Arrêtez la machine.
- 3 Retirez et nettoyez le capot (A).
- 4 Nettoyez la surface du percolateur avec la brosse.
- 5 Replacez le capot (A).

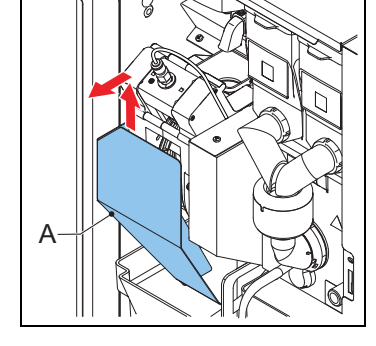

#### 5.2.8 Nettoyage /vidage des poubelles

- 1 Ouvrez la porte de la machine.
- 2 Levez la sortie.
- 3 Retirez la poubelle (C).
- 4 Retirez le cache (A).
- 5 Nettoyez /videz les poubelles (B & C).
- 6 Replacez les poubelles.
- 7 Abaissez la sortie.
- 8 Fermez la porte de la machine.

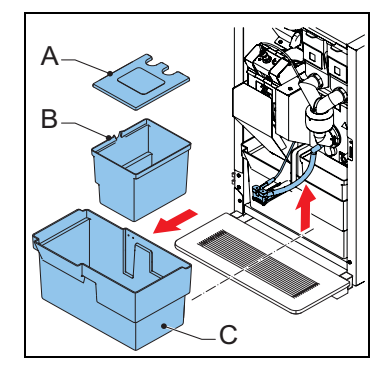

#### 5.2.9 Nettoyage de l'extérieur et de l'intérieur

1 Nettoyez l'extérieur et l'intérieur avec un chiffon humide.

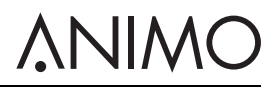

#### 5.2.10 Nettoyage /vidage de l'égouttoir

- 1 Retirez l'égouttoir (A) sous la machine.
- 2 Si nécessaire, retirez le flexible d'égouttoir.
- 3 Nettoyez l'égouttoir.
- 4 Replacez le flexible d'égouttoir.
- 5 Replacez l'égouttoir sous la machine.

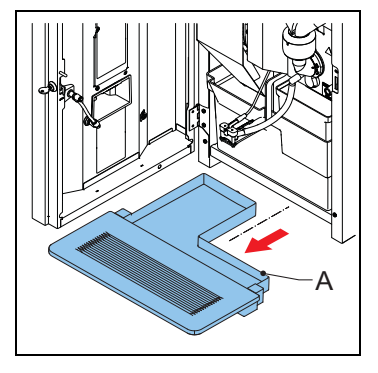

# 

#### 5.2.11 Nettoyage du mixeur

- 1 Tournez la sortie du conteneur vers le haut.
- 2 Retirez le flexible de sortie du conteneur.
- 3 Tournez la bague de montage (A) dans le sens antihoraire.
- 4 Retirez le carter du mixeur (C).
- 5 Retirez le ventilateur du mixeur (B).
- 6 Tournez encore la bague de montage (A) dans le sens antihoraire.
- 7 Retirez la bague de montage.
- 8 Nettoyez les pièces.
- 9 Retirez le bac à poussière (A).
- 10 Nettoyez et séchez le bac.
- 11 Replacez le bac à poussière.

- 12 Replacez la bague de montage et tournez-la dans le sens horaire pour verrouiller la baque en place.
- 13 Replacez le ventilateur de mixeur. Assurez-vous que le ventilateur de mixeur s'enclenche.
- 14 Replacez le carter de mixeur.
- 15 Tournez la bague de montage dans les horaire pour verrouiller le mixeur en place.
- 16 Replacez le flexible de sortie.

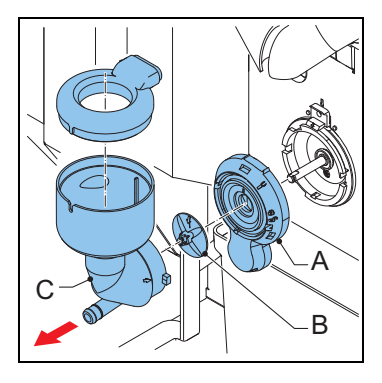

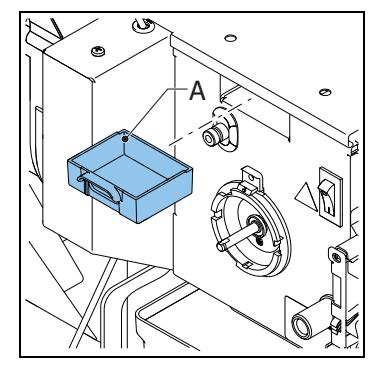

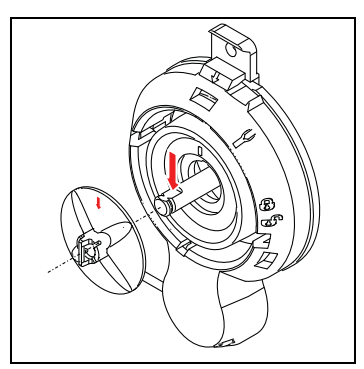

#### 5.2.12 Nettoyage du conteneur de grains

- 1 Fermez l'alimentation (A) du moulin.
- 2 Retirez le conteneur de grains (B).
- 3 Retirez le cache (C).
- 4 Nettoyez et séchez le conteneur.

5 Nettoyez le moulin (D) avec la brosse.

- 6 Replacez le conteneur de grains (B).
- 7 Replacez le cache (C).
- 8 Ouvrez l'alimentation (A) du moulin.

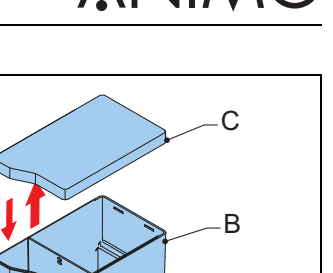

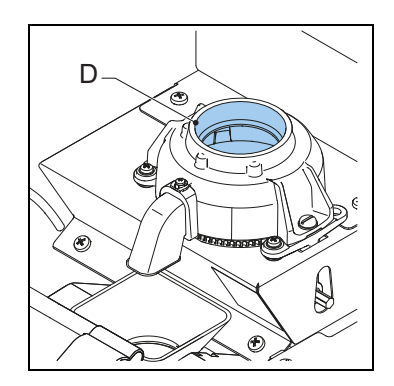

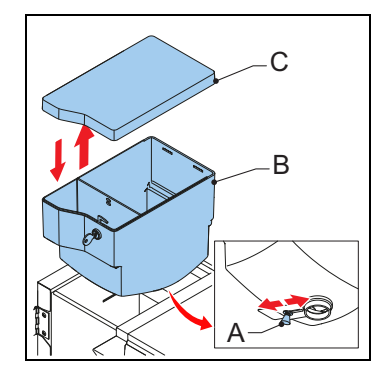

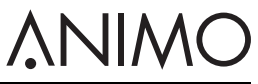

#### 5.2.13 Nettoyage des conteneurs d'instantané

- 1 Ouvrez la porte de la machine.
- 2 Tournez la sortie du conteneur vers le haut (A).
- 3 Levez le conteneur de sa douille et tirez-le (B).

4 Retirez le cache (C).

- 5 Nettoyez le conteneur d'instantané et ses pièces.
- 6 Séchez les pièces soigneusement.
- 7 Replacez le cache.
- 8 Replacez le conteneur dans sa douille.
- 9 Tournez la sortie du conteneur vers le bas (A).
- 10 Assurez-vous que le conteneur s'enclenche avec la goupille dans l'orifice.
- 11 Fermez la porte de la machine.

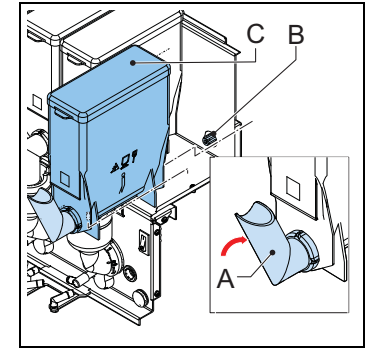

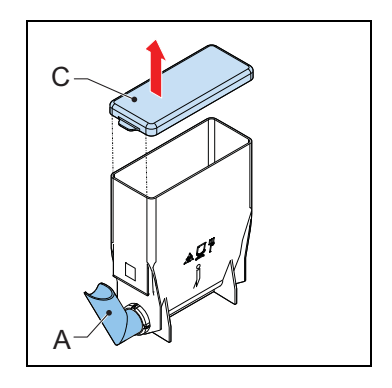

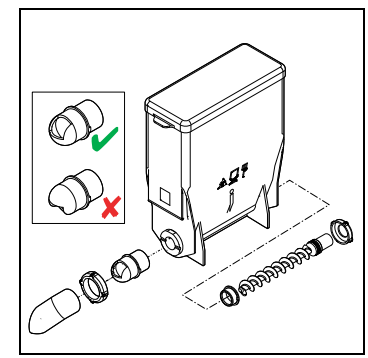

#### 5.2.14 Nettoyage de la sortie

- 1 Ouvrez la porte de la machine.
- 2 Retirez la partie avant de la sortie (A) tout en tenant la languette à l'arrière de la partie avant.

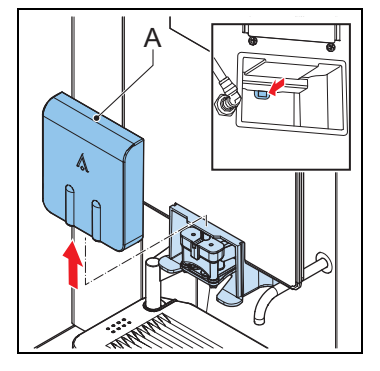

**NIMO** 

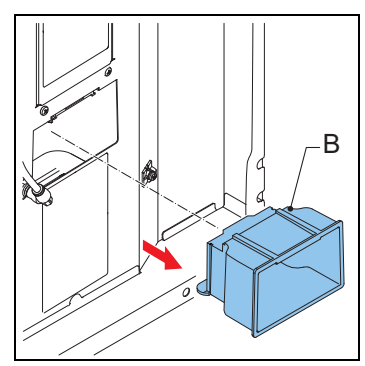

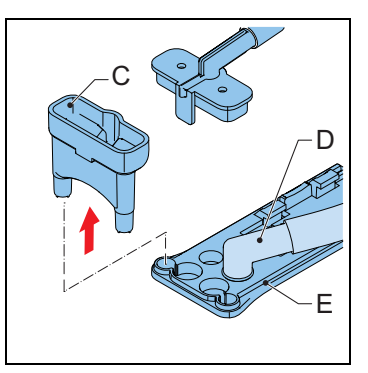

- 3 Retirez le carter de sortie (B).
- 4 Nettoyez le carter de sortie.
- 5 Replacez le carter de sortie.
- 6 Replacez la partie avant de la sortie.

7 Retirez le diviseur (C) et la sortie de boisson (D) de la partie avant du bras de sortie (E).

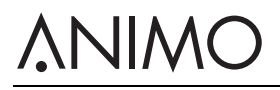

- 8 Retirez la partie avant du bras de sortie (F).
- 9 Nettoyez les pièces.
- 10 Replacez les flexibles de sortie.

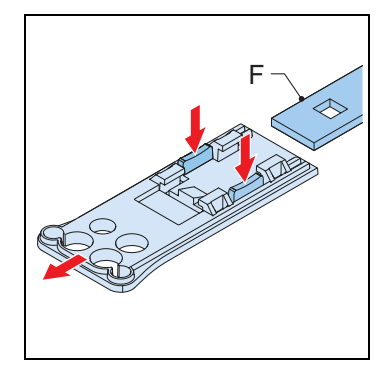

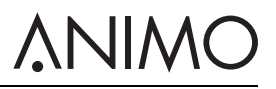

### 6 Dépannage

#### 6.1 Messages d'erreur

| Problème                     | Cause possible                                                            | Solution                                                                                                    |
|------------------------------|---------------------------------------------------------------------------|----------------------------------------------------------------------------------------------------|
| E3 Erreur niveau             | La chaudière se remplit trop len-<br>tement.                              | Contrôlez la pression d'eau.<br>Ouvrez complètement le robinet<br>d'alimentation en eau. Vérifiez si<br>le tube de connexion est entor-<br>tillé. Arrêtez puis mettez la<br>machine en marche.                                                        |
| E5 Erreur Perco.             | Erreur du percolateur au démar-<br>rage.                                  | Arrêtez puis mettez la machine<br>en marche. Contactez le reven-<br>deur ou l'ingénieur d'entretien.                                                                                                    |
| E6 Température élevée        | Problème de capteur de tempé-<br>rature                                   | Contactez le revendeur ou l'ingé-<br>nieur d'entretien.                                                                                                    |
| E7 Erreur#moteur perco       | Surcharge /blocage du moteur du percolateur.                              | Retirez le percolateur de la<br>machine, nettoyez-le puis instal-<br>lez-le correctement. Arrêtez puis<br>mettez la machine en marche.<br>Utilisez la brosse pour nettoyer le<br>percolateur. Contactez le reven-<br>deur ou l'ingénieur d'entretien. |
| E8 Erreur mixeur 2           | Surcharge /blocage de mixeur 2                                            | Retirez le mixeur de la machine,<br>nettoyez-le puis installez-le cor-<br>rectement. Arrêtez puis mettez la<br>machine en marche.                                                                                                    |
| E10 Erreur valve             | Surcharge /blocage de valve.                                              | Contactez le revendeur ou l'ingé-<br>nieur d'entretien.                                                                                                    |
| E11 Erreur moteur#ingrédient | Surcharge /blocage du moteur<br>d'ingrédient.                             | Nettoyez les conteneurs. Arrêtez<br>puis mettez la machine en mar-<br>che.                                                                                                    |
| E13 Erreur#mixeur groupe     | Surcharge du groupe percolateur<br>et mixeur.                             | Nettoyez le rotor de mixeur. Arrê-<br>tez puis mettez la machine en<br>marche.                                                                                                    |
| E14 Erreur sortie            | Surcharge de moteur du groupe<br>de sortie des ingrédients.               | Nettoyez les conteneurs. Arrêtez<br>puis mettez la machine en mar-<br>che.                                                                                                    |
|                              | Surcharge de groupe de sortie<br>de valve.                                | Contactez le revendeur ou l'ingé-<br>nieur d'entretien.                                                                                                    |
| E17 Erreur MDB               | Aucune communication entre la machine et le système de paie-<br>ment MDB. | Arrêtez puis mettez la machine<br>en marche. Contactez le reven-<br>deur ou l'ingénieur d'entretien.                                                                                                    |
| E18 Erreur#mixeur groupe FET | Moteur de percolateur ou mixeur encore actif.                             | Contactez le revendeur ou l'ingé-<br>nieur d'entretien.                                                                                                    |

# **ANIMO**

| Problème                     | Cause possible                                                             | Solution                                                                                                    |
|------------------------------|----------------------------------------------------------------------------|----------------------------------------------------------------------------------------------------|
| E19 Erreur sortie FET        | Moteur d'ingrédient, valve ou<br>moteur de ventilation encore<br>actif.    | Contactez le revendeur ou l'ingé-<br>nieur d'entretien.                                                                                         |
| E20 Erreur logiciel          | Erreur logiciel.                                                           | Arrêtez puis mettez la machine<br>en marche. Contactez le reven-<br>deur ou l'ingénieur d'entretien.                                            |
| E21 Erreur chaudière         | La chaudière ne chauffe pas.                                               | Contactez le revendeur ou l'ingé-<br>nieur d'entretien.                                                                                         |
| E22 Erreur#perco. max.termps | Processus du percolateur trop<br>long.                                     | Arrêtez puis mettez la machine<br>en marche. Nettoyez ou rincez la<br>machine. Contactez le reven-<br>deur ou l'ingénieur d'entretien.          |
| E23 Erreur#vanne d'entrée    | La vanne d'entrée fuit.                                                    | Fermez le robinet d'eau. Contac-<br>tez le revendeur ou l'ingénieur<br>d'entretien.                                                             |
| E24 Erreur Perco.            | Erreur du percolateur durant la<br>préparation du café.                    | Arrêtez puis mettez la machine<br>en marche. Contactez le reven-<br>deur ou l'ingénieur d'entretien.                                            |
| E25 Erreur débitmètre        | Aucune pression d'eau.<br>Le réservoir d'eau est vide (le<br>cas échéant). | Contrôlez la pression d'eau.<br>Ouvrez l'alimentation en eau.<br>Contrôlez le flexible d'eau. Arrê-<br>tez puis mettez la machine en<br>marche. |
| E26 Température basse        | Problème de capteur de tempé-<br>rature                                    | Contactez le revendeur ou l'ingé-<br>nieur d'entretien.                                                                                         |
| E27 Court-circuit NTC        | Problème de capteur de tempé-<br>rature                                    | Contactez le revendeur ou l'ingé-<br>nieur d'entretien.                                                                                         |
| E28 NTC non détecté          | Problème de capteur de tempé-<br>rature                                    | Contactez le revendeur ou l'ingé-<br>nieur d'entretien.                                                                                         |

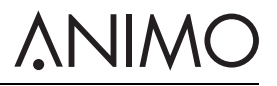

### 6.2 Messages affichés

| Problème                                 | Cause possible                                                                   | Solution                                                                      |
|------------------------------------------|----------------------------------------------------------------------------------|-------------------------------------------------------------------------------|
| Hors service Remplissage de<br>chaudière | La chaudière est encore vide.<br>Elle ne se remplit pas ou trop len-<br>tement.  | Aucune action requise.                                                        |
| Hors service Chaudière<br>chauffe        | La température de la chaudière<br>est trop basse car trop d'eau est<br>utilisée. | Attendez que la température de<br>la chaudière atteigne le niveau<br>correct. |
| Hors service égouttoir plein             | L'égouttoir est plein.                                                           | Videz l'égouttoir.                                                            |
| Hors service poubelle pleine             | Poubelle pleine                                                                  | Videz les poubelles.                                                          |
| Hors service poubelle man-<br>quante     | Poubelle manquante.                                                              | Replacez les poubelles.                                                       |
| Hors service porte ouverte               | La porte est ouverte.                                                            | Fermez la porte ou utilisez la<br>goupille de porte.                          |
| Hors service standby                     | La machine est en pause.                                                         | Sortez du mode pause dans le menu de configuration.                           |
| Porte fermée                             | La porte est mal fermée.                                                         | Fermez la porte.                                                              |
| Rinçage                                  | Le programme de rinçage n'a<br>pas été effectué.                                 | Effectuez le programme de rin-<br>çage. Voir 5.2.4.                           |
| Service boiler                           | La chaudière a besoin d'entre-<br>tien.                                          | Contactez le revendeur ou l'ingé-<br>nieur d'entretien.                       |
| Capteur de tasse Erreur gau-<br>che      | Le capteur de tasse gauche a un problème.                                        | Contactez le revendeur ou l'ingé-<br>nieur d'entretien.                       |
| Capteur de tasse Erreur centre           | Le capteur de tasse du milieu a<br>un problème.                                  | Contactez le revendeur ou l'ingé-<br>nieur d'entretien.                       |
| Capteur de tasse Erreur droit            | Le capteur de tasse droit a un<br>problème.                                      | Contactez le revendeur ou l'ingé-<br>nieur d'entretien.                       |

# <u>ANIMO</u>

### 6.3 Dysfonctionnements

| Problème                      | Cause possible                                    | Solution                                                              |
|-------------------------------|---------------------------------------------------|-----------------------------------------------------------------------|
| La machine ne fonctionne pas. | Fusible grillé.                                   | Contrôlez les fusibles.                                               |
|                               | La machine est arrêtée.                           | Mettez la machine en marche.                                          |
|                               | Cordon cassé.                                     | Contrôlez le cordon d'alimenta-<br>tion.                              |
| La machine ne répond pas.     | La machine est en pause.                          | Désactivez le mode pause.                                             |
| Mauvais goût du produit.      | Le conteneur est vide.                            | Remplissez le conteneur.                                              |
|                               | Le conteneur est mal positionné.                  | Positionnez correctement le con-<br>teneur.                           |
|                               | La sortie du conteneur est blo-<br>quée.          | Nettoyez la sortie du conteneur.                                      |
|                               | Le distributeur du conteneur ne fonctionne pas.   | Contrôlez le distributeur du con-<br>teneur ou nettoyez le conteneur. |
|                               | Ingrédient erroné.                                | Utilisez l'ingrédient correct.                                        |
|                               | L'ingrédient est solidifié (croûte).              | Remplacez l'ingrédient.                                               |
|                               | Le mixeur n'est pas nettoyé.                      | Nettoyez le mixeur.                                                   |
|                               | L'ingrédient a expiré.                            | Remplacez l'ingrédient.                                               |
|                               | La température de la chaudière<br>est trop basse. | Contactez le revendeur ou l'ingé-<br>nieur d'entretien.               |
|                               | L'ingrédient est humide.                          | Contrôlez le système de ventila-<br>tion et remplacez l'ingrédient.   |

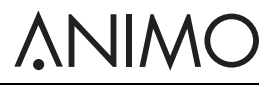

Animo B.V. Dr. A. F. Philipsweg 47 9403 AD Assen The Netherlands

Tel: +31 (0) 592 376376 Fax: +31 (0) 592 341751 E-mail: info@animo.nl

www.animo.eu

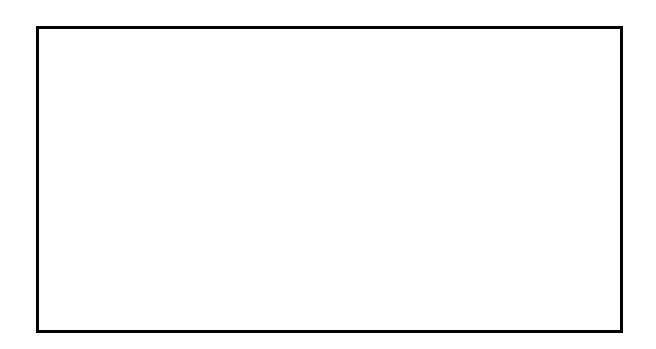